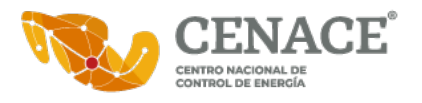

## MANUAL DE USUARIO PARA HABILITAR CONFIRMACIÓN DE LECTURA EN CORREO ELECTRÓNICO EXCHANGE

## 1. APLICACIÓN WEB

Crear un nuevo correo, dar clic sobre los tres puntos, en el submenú seleccionar la opción **"Mostrar opciones de mensaje..."** 

| Þ Enviar 🔋 Adjuntar 🗸 🕲 Cifrar | 🗐 Descartar |                                             |
|--------------------------------|-------------|---------------------------------------------|
|                                |             | Guardar borrador                            |
| De                             |             | Agregar firma                               |
| Para                           |             | Ocultar para                                |
|                                |             | Establecer importancia                      |
| сс                             |             | Mostrar opciones de mensaje                 |
| 033                            |             | Cambiar a texto sin formato                 |
|                                |             | Comprobar si hay problemas de accesibilidad |
| Agregar un asunto              |             |                                             |
|                                |             |                                             |

Habilitar la opción de "Solicitar confirmación de lectura"

| Confidencialid         | ad               |              |
|------------------------|------------------|--------------|
| Normal                 |                  | $\sim$       |
| Solicitar contraction  | onfirmación de   | lectura      |
| Solicitar u            | na confirmaciór  | n de entrega |
| Cifrar este            | mensaje (S/MI    | ME)          |
| Firmar dig<br>(S/MIME) | italmente este i | mensaje      |
|                        | Aceptar          | Cancelar     |

Blvd. Adolfo López Mateos, No. 2157, Piso 9, Col. Los Alpes, Alcaldía Álvaro Obregón, C. P. 01010, Ciudad de México, Tel.: 55 5595 5400 ext. 00000

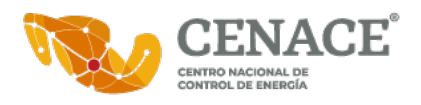

## 2. APLICACIÓN DE ESCRITORIO

Crear un nuevo correo, dar clic en icono de **"Opciones de mensajes"** en la sección de Asignar directiva

| Archivo     Mensaje     Insertar     Opciones     Formato       Pegar $\bigwedge$ Copiar $\bigcirc$ Copiar formato $\bigcirc$ N $K$ S $\bigwedge$ A <sup>*</sup> $\blacksquare$ S       Portapapeles $\square$ Testo básico     Testo básico     Testo básico | de texto Revisar Ayuda<br>$\downarrow \equiv \checkmark   A_{\varphi}   \square   \square   \square   \square   \square   \square   \square   \square   \square   $ | Q ¿Qué desea hacer?                   | Protección Protection de la composition de la composition de la co | a Dictar<br>ja Voz A                                                                                                    |
|----------------------------------------------------------------------------------------------------|----------------------------------------------------------------------------------------------------|---------------------------------------|----------------------------------------------------------------------------------------------------|----------------------------------------------------------------------------------------------------|
| Sensibilidad: Sin etiquetar                                                                                                    | Personal Públic                                                                                                    | General                               | Confidencial • Extremadamen •                                                                                                    | Opciones de mensajes<br>Mensaje para poder cambiar las opciones de<br>mensaje para poder cambiar las opciones<br>avanzadas del mensaje de correo electrónico<br>como, por ejemplo, la categoria del mensaje y<br>la configuración de seguridad. |
| Asignar<br>directiva ~<br>Et<br>Extremad                                                                                                    | <ul> <li>Seguimiento ×</li> <li>Importancia alta</li> <li>Importancia baja</li> <li>iquetas</li> <li>amen •</li> </ul>                                              | Dictar<br>Voz<br>Opciones de mensajes | s<br>uestra el cuadro de diálogo Op<br>ensaje para poder cambiar las<br>anzadas del mensaje de correc<br>imo, por ejemplo, la categoría<br>configuración de seguridad.                                                                                                    | pciones de<br>opciones<br>o electrónico<br>del mensaje y                                                                                                    |

Habilitar la opción "Solicitar confirmación de lectura para este mensaje"

| Propiedades                        |                             |                                                    | ×                    | $\sim$ |
|------------------------------------|-----------------------------|----------------------------------------------------|----------------------|--------|
| Configuración Importancia Normal   | Seguridad<br>Cambiar la     | a configuración de segurida<br>ración de seguridad | d para este mensaje. |        |
| No autoarchivar este ele           | mento                       |                                                    |                      |        |
| Opciones de votación y seguimiento |                             |                                                    |                      |        |
| 😑 🗌 Usar botones de voto           |                             |                                                    | ~                    |        |
| Solicitar confirmación de          | e entrega para este mensaj  | e                                                  |                      |        |
| Solicitar confirmación de          | e lectura para este mensaje |                                                    |                      |        |
| Opciones de entrega                |                             |                                                    |                      |        |
| Enviar las respuestas a            |                             |                                                    | Seleccionar nombres  |        |
| No entregar antes del              | Ninguno 🗸                   | 12:00 a.m. 🗸                                       |                      |        |
| Caduca después del                 | Ninguno 🗸                   | 12:00 a.m. 🗸                                       |                      |        |
| Guardar copia del mensa            | aje enviado                 |                                                    |                      |        |
| Contactos                          |                             |                                                    |                      |        |
| Ca <u>t</u> egorías ▼ Ninguna      |                             |                                                    |                      |        |
|                                    |                             |                                                    |                      | /      |
|                                    |                             |                                                    | Cerrar               | 20 ~   |

2 de 2 www.gob.mx/cenace